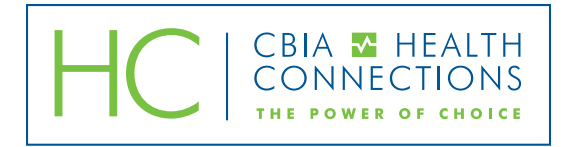

## aetna™

## **Prescription Drug Formularies**

for groups effective or renewing January through November 2016

- 1. Visit aetna.com.
- 2. Click "Individuals & Families" at the top of the page.
- 3. Click "Find a medication" (in the blue box toward the bottom of the page).
- 4. Scroll down and select "Value Plus Small Group Plans."
- 5. For 2016 plans, select the state of Connecticut, then under the Five Tier drop down, select "Search to see if a drug is covered."
- 6. Type in the name of medication to search the formulary listing.

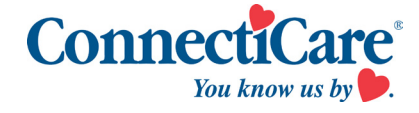

- 1. Visit connecticare.com.
- 2. Click on "Pharmacy."
- 3. Under Employer Sponsored plans, select Drug List "4 Tier."
- 4. Search by drug name or review the entire listing.

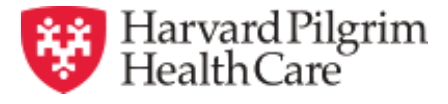

- 1. Visit harvardpilgrim.org.
- 2. Click on "Members."
- 3. On the left side of the screen click "2016 Pharmacy."
- 4. Select "Value 4-Tier."
- 5. Use the drug tier lookup to determine your copay or search other pharmacy details.

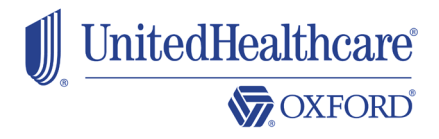

- 1. Visit oxhp.com.
- 2. Click on "Members."
- 3. On the far right side, click on "Tools and Resources."
- 4. Select July 2016 Advantage PDL link
- 5. Search by drug name or review the entire listing.

## **CBIA Service Corp.**

CBIA | 350 Church Street, Hartford, CT 06103-1126 | 860.244.1900 | cbia.com/insurance